# **Guidelines for Nomination**

Nomination at <a href="https://e-onestop.pusan.ac.kr/menu/inbound/exchange/manager">https://e-onestop.pusan.ac.kr/menu/inbound/exchange/manager</a>

#### **①First Step**

You should create a new account every semester. Please click "Create a New Account"

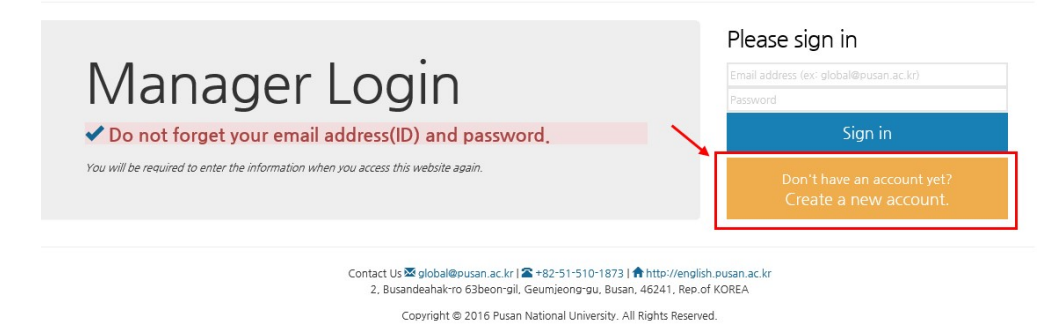

### **②Second Step**

You should fill out the nomination form. It is difficult to modify the information later, so please double-check to see if you have filled out the correct information when entering.

| Coordinator Info.                                | Student Info.                                                                                                    |  |  |
|--------------------------------------------------|----------------------------------------------------------------------------------------------------|--|--|
| Email address of the coordinator                 | Name<br>(Should be exactly same as that are on the<br>passport)                                                     |  |  |
| Password                                         | Email address<br>(Please double check whether it is valid<br>because all the notice will be delivered via<br>email) |  |  |
| Name                                             | Date of Birth(YYYYMMDD)                                                                                             |  |  |
| Country of home university                       | Gender                                                                                                    |  |  |
| Name of home university                          | Student type (select 'exchange student')                                                                            |  |  |
| Office name                                      | Period of Study (Summer School Session A or Summer School Session B)                                                |  |  |
| Job Title                                        | Nationality                                                                                                    |  |  |
| Telephone                                        | Current degree level<br>(undergraduate, master's or doctoral)                                                       |  |  |
| Mailing address<br>(Zip code should be included) | Major at home university                                                                                            |  |  |

## **%Period of Study**

Please select Summer School Session A or Summer School Session B

| Student                                                                                                    | Details                                                                                |                                                                                                    |                                              |                         |                                                |                                                                                                    |                                                                                              |                         | 6                                | • Add Student    |
|----------------------------------------------------------------------------------------------------|----------------------------------------------------------------------------------------|----------------------------------------------------------------------------------------------------|----------------------------------------------|-------------------------|------------------------------------------------|----------------------------------------------------------------------------------------------------|----------------------------------------------------------------------------------------------|-------------------------|----------------------------------|------------------|
| <ul> <li>This form</li> <li>All the fire</li> <li>Given Na</li> <li>alphab</li> <li>Initial part</li> </ul> | n should be fi<br>elds are requi<br>ame, Family N<br>eet by the syst<br>ssword for sto | lled out in English.<br>red.<br>ame fields should or<br>em. (ex: HONG GILD<br>udent login is set 8-d | nly be filled out<br>ONG)<br>ligit number of | in Roman<br>birthday. ( | alphabet as in<br>YYYYMMDD ex                  | the student's pa<br>:19910131)                                                                                                  | ssport because th                                                                            | e certificate of adm    | iission does not allow an        | / other kinds of |
| Given<br>Name                                                                                               | Family<br>Name                                                                         | Email<br>(ex:test@email.com)                                                                         | Date of Birth<br>(ex:20170131)               | Gender                  | Student<br>Type                                | Period<br>of study                                                                                                    | Nationality                                                                                  | Current<br>Degree Level | Department<br>at Home University | Saved Delete     |
| Given Name                                                                                                  | Family Name                                                                            | Email                                                                                                | YYYYMMD                                      | м ~                     | Exchang 🗸                                      | One Semest 🗸                                                                                                    | Select 🗸                                                                                     | Select 🗸                | Department at Home U             |                  |
| <ul> <li>If the 'Save'</li> <li>language input</li> <li>To solve the</li> </ul>                             | button doesn't<br>system than E<br>problem, pleas                                      | work and part of the o<br>nglish.<br>:e delete the data char                                         | lata input change                            | d in red m              | eaning an error,<br>data (as opposed<br>& BACk | One Semester (<br>e Summer School<br>Summer School<br>Two Semesters<br>Winter School (S<br>Winter School (S<br>Winter School (S | all 2022)<br>(Session A)<br>(Session B)<br>(fall 2022 ~ spring 2<br>iession A)<br>iession B) | s correctly, there      | e may be a space character       | from other       |

## **3Third Step**

Once you complete the nomination form, PNU Inbound manager will directly contact your students for the student application.

- Online application link: https://e-onestop.pusan.ac.kr/menu/inbound/exchange/loginSeason

#### **Student login details**

ID: Student's email address that you registered during the online nomination PW: 8-digit number of the student's birthday (YYYYMMDD)